## Presentation etlv

🕌 Alice 3.5.0

|  | þ | $\times$ |
|--|---|----------|
|  |   |          |

| <u>F</u> ile | 🕌 Select Project                 |                        |            |             | ×    |
|--------------|----------------------------------|------------------------|------------|-------------|------|
|              | Blank Slates Starters My Proje   | cts Recent File System |            |             |      |
|              | Crans                            |                        |            | Hars        |      |
|              | Grass                            | Sea Floor              | MOON       | Mars        |      |
|              |                                  |                        |            |             | I    |
|              | Snow                             | Room                   | Wonderland | Sea Surface |      |
|              | × You must select project to ope | n.                     |            |             |      |
|              |                                  |                        |            | ОК Са       | ncel |

When you open alice the site we send on this page and you have to choose the landscape you want.

File Edit Project Run Window Help

| ▶ <u>R</u> un                                            |   |             |
|----------------------------------------------------------|---|-------------|
|                                                          |   | dec         |
|                                                          |   | do          |
|                                                          |   |             |
|                                                          |   |             |
|                                                          |   |             |
|                                                          |   |             |
| Setup Scene                                              |   |             |
|                                                          | 1 |             |
| this.camera ▼                                            |   |             |
| Procedures Functions                                     | L |             |
| group by category                                        |   |             |
| position                                                 |   |             |
| (this.camera move direction: □???), amount: ≡???)        |   |             |
| this.camera moveToward target: ???, amount ???           |   |             |
| target ???), amount ???                                  |   |             |
| (this.camera moveTo target (???)                         |   |             |
| (this.camera place spatialRelation: ???), target: ???)   | Ш |             |
| orientation                                              |   |             |
| (this.camera turn direction: ⊑???), amount: ≡???)        |   |             |
| this.camera roll direction: ???, amount: ???             |   |             |
| (this.camera) turnToFace target: (???)                   |   |             |
| this.camera orientTo target: (???)                       |   |             |
| (this.camera) orientToUpright                            |   |             |
| (this.camera pointAt target: (???)                       |   |             |
| position & orientation                                   |   |             |
| (this.camera) moveAndOrientTo target: (???)              |   |             |
| (this.camera) moveAndOrientToAGoodVantagePointOf entity: |   |             |
| vehicle                                                  |   |             |
| (this.camera setVehicle vehicle: (???)                   |   |             |
| audio                                                    |   |             |
| (this.camera playAudio audioSource: 7??)                 |   |             |
| timing                                                   |   |             |
| this camera delay duration: = ???                        |   |             |
|                                                          |   | ()<br>() () |
|                                                          |   | 60 <b>G</b> |

| Scene initializeEventListeners myFirst | Method |
|----------------------------------------|--------|
| clare procedure myFirstMethod          |        |
| in order drop statement here           |        |

When you arrive on this page you must click on Setup Scene to be able to set the scenery and the characters you want.

while

count \_

do in order

۲

//comm

ð

 $\times$ 

File Edit Project Run Window Help

Cthis

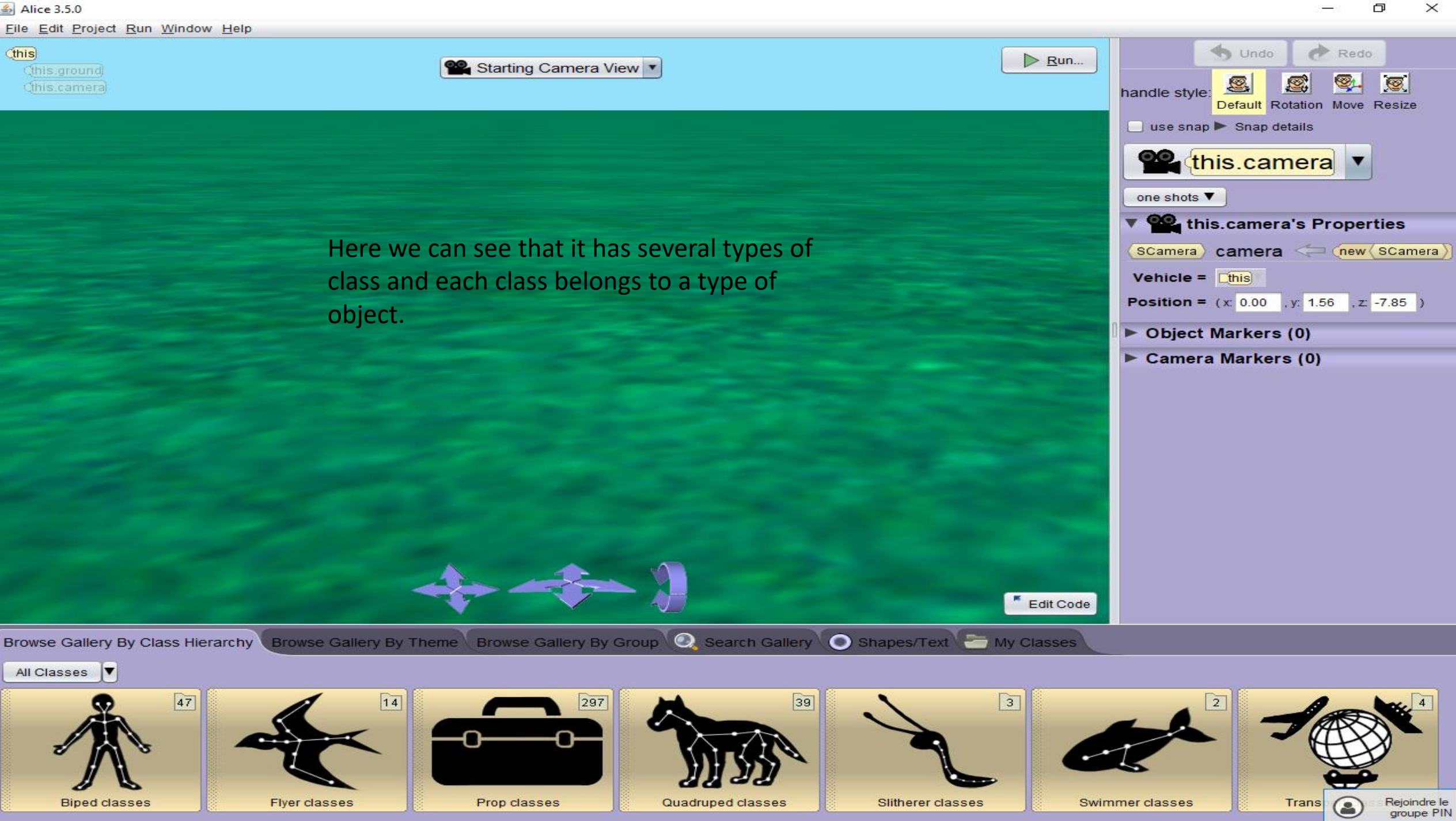

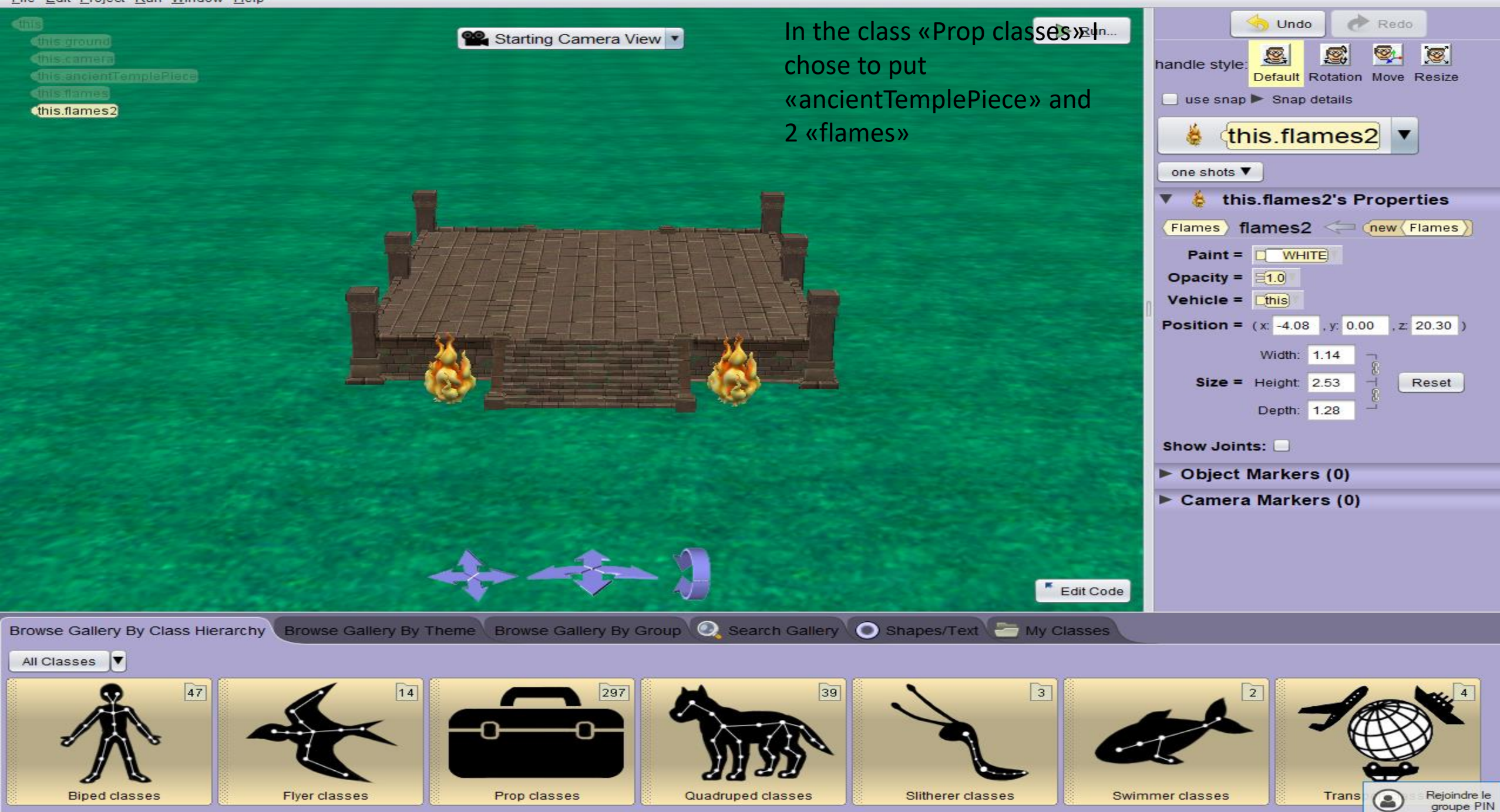

🕌 Alice 3.5.0 \*

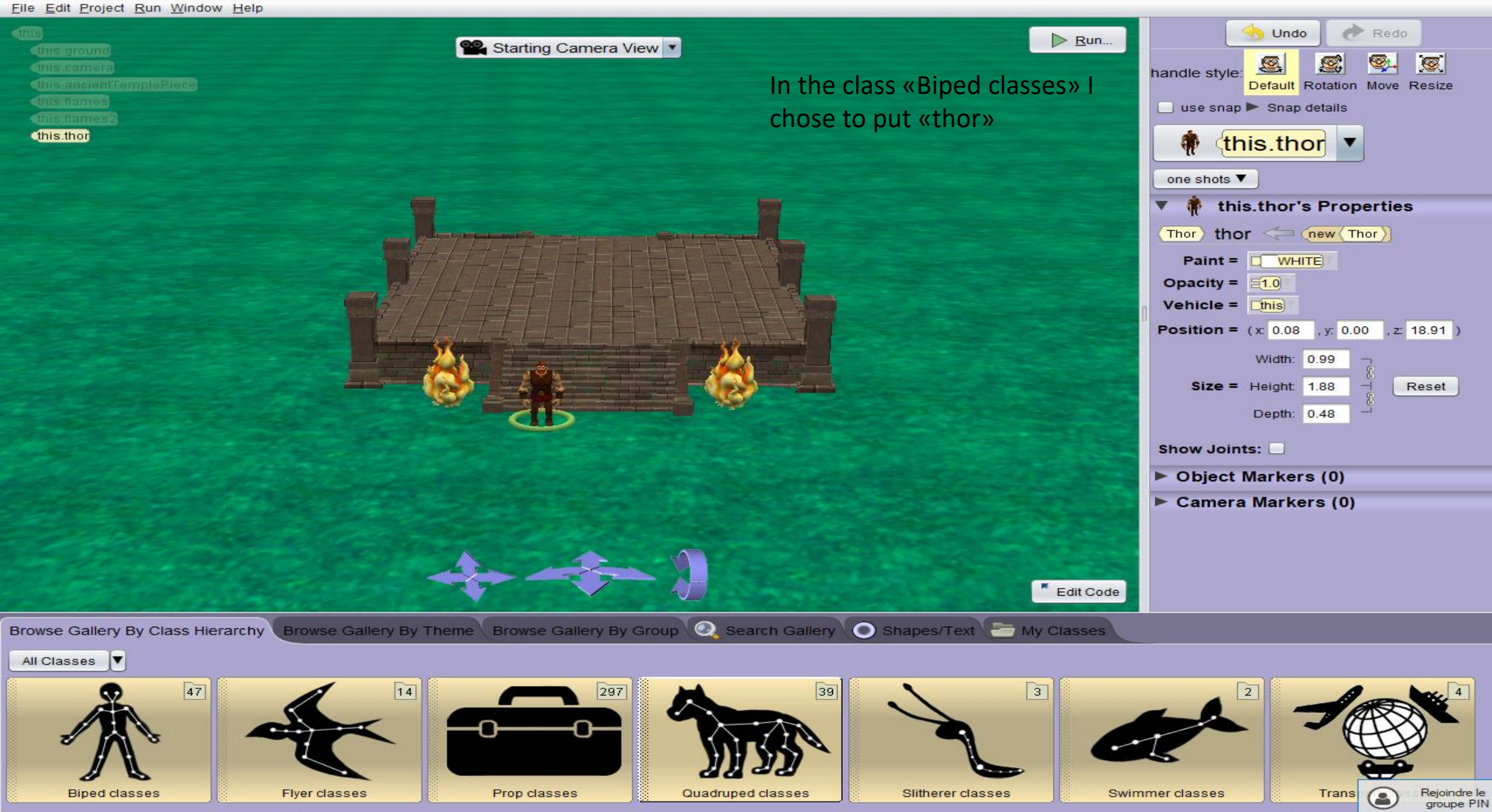

![](_page_6_Picture_0.jpeg)

![](_page_6_Picture_1.jpeg)

![](_page_6_Picture_2.jpeg)

File Edit Project Run Window Help

![](_page_7_Picture_1.jpeg)

![](_page_7_Picture_2.jpeg)

You must select "turn" to "left" up to 0.25+0.5 for 1.0 .

## \_ \_ \_ \_ \_ \_ \_

![](_page_8_Picture_1.jpeg)

![](_page_8_Picture_2.jpeg)

Always with the tiger you must use "move" to "forward" up to 1.0 during "begin\_gently\_and\_end\_arbuptly". <u>File Edit Project Run Window Help</u>

![](_page_9_Picture_1.jpeg)

![](_page_10_Picture_0.jpeg)

![](_page_10_Picture_1.jpeg)

-

You must select "turn" to "right" up to 0.25 for 2.0.

![](_page_11_Picture_1.jpeg)

| Scene initializeEventListeners myFirstMethod                                               |  |
|--------------------------------------------------------------------------------------------|--|
| declare procedure myFirstMethod                                                            |  |
| do in order                                                                                |  |
| (this.tiger) Turn [LEFT] T, E20.25 T + 20.5 T) T, duration 21.0 T add detail T             |  |
| (this.tige) move FORWARD , E1.0 , animationStyle EBEGIN_GENTLY_AND_END_ABRUPTLY add detail |  |
| turn RIGHT, 20.257, duration 20.07 add detail                                              |  |
| this.thor move FORWARD T, 2.0 T, duration 2.0 T add detail T                               |  |

Always with the thor you must use "move" to "forward" up to 2.0 for 2.0.

File Edit Project Run Window Help

![](_page_12_Picture_1.jpeg)

| Scene initializeEventListeners myFirstMethod                                                                 |
|----------------------------------------------------------------------------------------------------|
| declare procedure myFirstMethod                                                                              |
| do in order                                                                                                  |
| (this.tiger) turn [LEFT] , E 20.57 + 20.57 , duration E 1.07 add detail                                      |
| (this.tiger wove EFORWARD (, E1.0), duration E0.5), animationStyle EBEGIN_GENTLY_AND_END_ABRUPTLY add detail |
| (this.thor) turn CRIGHTY, E0.25 , duration E0.5  add detail )                                                |
| this.thor move FORWARD T, E2.0 T, duration E2.0 T add detail                                                 |
|                                                                                                    |

Il faut sélectionné « turn » et lui dire « left »

<u>File Edit Project Run Window Help</u>

![](_page_13_Picture_1.jpeg)